Outils synoptique : Explication des fonctionnalités

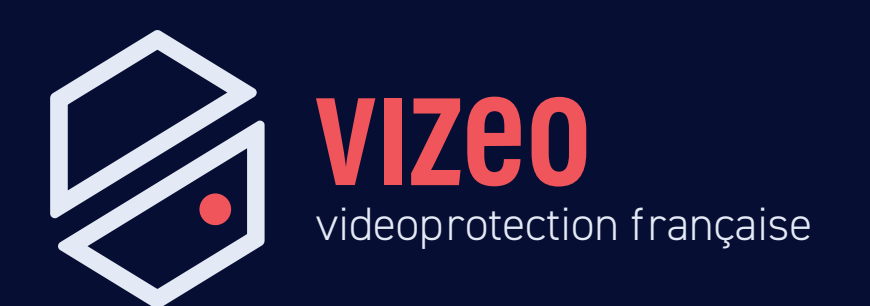

# Allez sur *vizeo.eu* - Glissez/déposez vos caméras - Cliquez sur *Etape suivante*

| VIZEO                      |                  | Q Produits Étude de densité Devis Formations Actualités Aide Contact   Notre cat                    | logue 🛓 |
|----------------------------|------------------|----------------------------------------------------------------------------------------------------|---------|
| J'avance dans mon projet : |                  |                                                                                                    |         |
| Produits                   | Mada automotique | Outile de stieve 📼 Euro Aselicia Etros suivente                                                     |         |
| Caméra Intérieur           | Mode automatique | Couris de carcor de disque 🥌 Ecode d'arricce d'arricce                                              |         |
| Caméra Extérieur ::        |                  |                                                                                                    |         |
| Caméra Universelle 2       |                  |                                                                                                    |         |
| Ecran TV ::                |                  |                                                                                                    |         |
| Enregistreur ::            |                  |                                                                                                    |         |
| Transmission ::            |                  | Faites glisser les eléments de la barre latérale et<br>déposer-les ici pour commencer à créer votre |         |
|                            |                  | synoptique.                                                                                         |         |
|                            |                  |                                                                                                    |         |
|                            |                  |                                                                                                    |         |

#### La synoptique est créée automatiquement

| VIZEO                      |                          | ۵ | Produits Étude de densi           | té Devis | Formations Actualités | Aide Contact | Notre catalog |
|----------------------------|--------------------------|---|-----------------------------------|----------|-----------------------|--------------|---------------|
|                            | Modifier Exporter en pdf | [ | Récapitulatif de l'étude          | OTE      | CODE PX               |              |               |
|                            |                          | - | CA10HD                            | 2        | 00174 ~               | _            |               |
|                            |                          | - | HD504PAP                          | 1        | 00699                 | _            |               |
| - <sup>8</sup>             |                          |   | м0122                             | 1        | 00337                 | _            |               |
|                            |                          | F | Prévoir en plus : Câble CAT6 S/F1 | ΓP       | Code 0013             | 84           |               |
|                            |                          |   |                                   |          |                       |              |               |
| Cable CATA S/FTP 100m maxi |                          |   |                                   |          |                       |              |               |

### Cliquez sur Exporter pdf pour télécharger votre synoptique en PDF

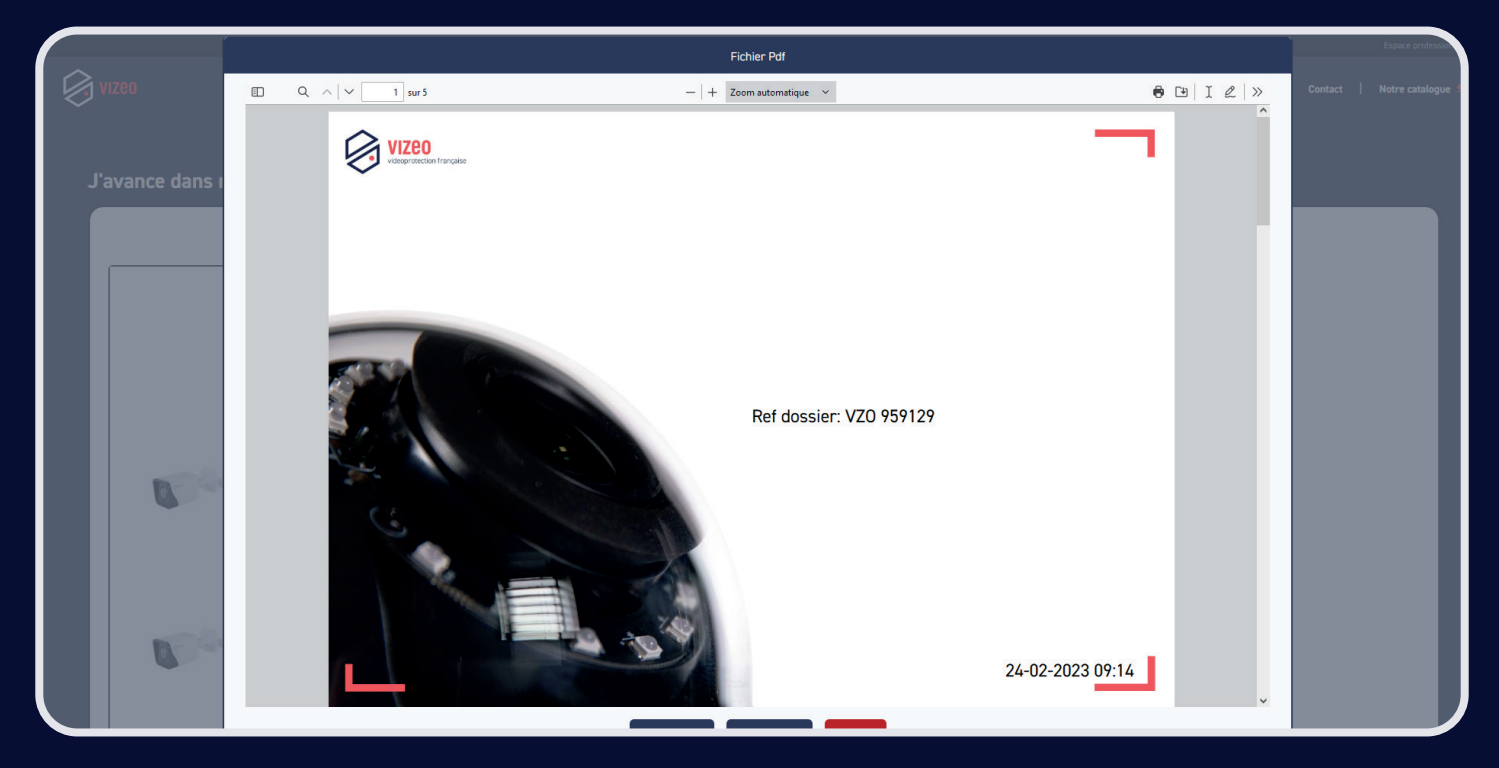

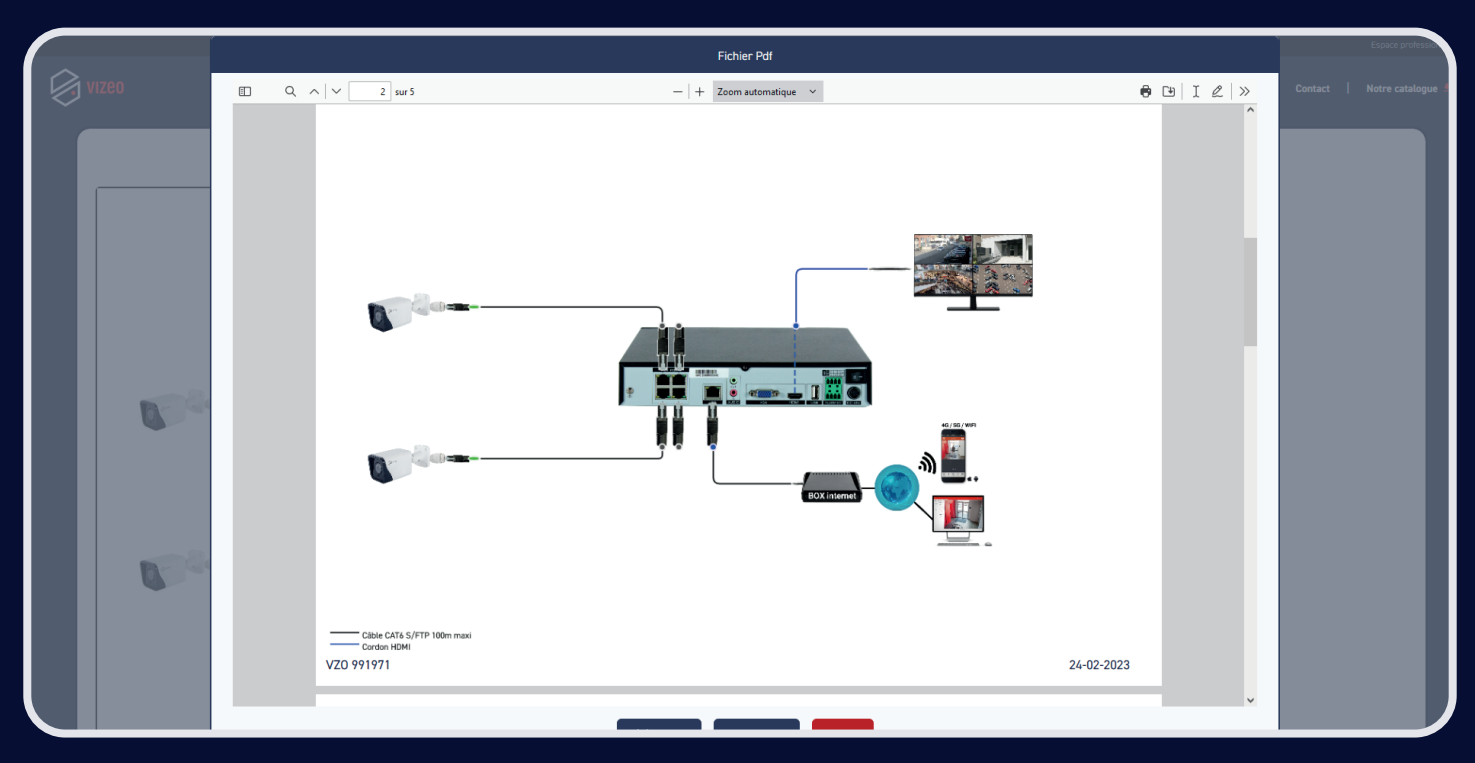

#### Synoptique

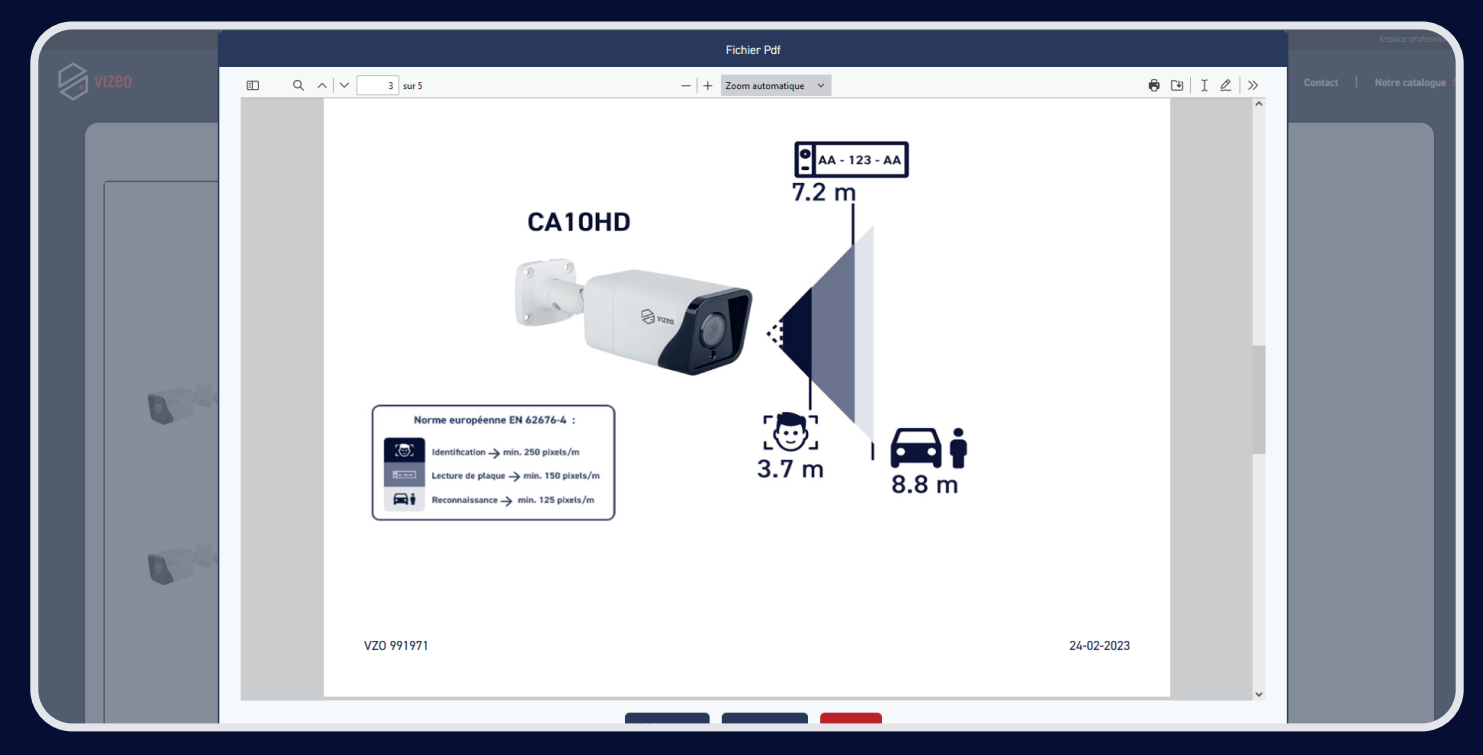

### Densité de la caméra

|              | Fig                                                                                                    | hier Pdf                                            |            | Espace professio          |
|--------------|----------------------------------------------------------------------------------------------------|-----------------------------------------------------|------------|---------------------------|
| Vizeo        | □ Q ∧   ∨ 4 sur 5 −   + Zoo                                                                                                    | m automatique 🛛 👻                                   | €⊡ I &   » | Contact   Notre catalogue |
|              | Caméras                                                                                                    | Configuration                                       |            |                           |
|              | x2 CA10HD                                                                                                    | 10.8 jours * 1 To<br>Durée de l'en- D'espace disque |            |                           |
|              |                                                                                                    | registrement dur                                    |            |                           |
| <b>1</b> 000 |                                                                                                    | 24h/24<br>D'enregistrement<br>par jour              |            |                           |
| <b>1</b> 50  | Calcul avec les paramètres au maximum<br>- 24h/24<br>- 25 images par seconde (temps réel)<br>- 2 flux vidéo par canal<br>Dans un usage normal, vous pouvez estimer 2 à 3 fois ce temps. |                                                     |            |                           |
|              | VZO 991971                                                                                                    | 24-02-20                                            | 23         |                           |
|              |                                                                                                    |                                                     | v          |                           |

Calcul de disque dur

|   |     |       |                                    | Fichier Pdf          |         |               | Espace profession         |
|---|-----|-------|------------------------------------|----------------------|---------|---------------|---------------------------|
|   | zeo | □ Q ∧ | ✓ 5 sur 5                          | - + Zoom automatique | ~       | ● ⊡   I &   » | Contact   Notre catalogue |
|   |     |       | Récapitulatif de l'étud            | le                   |         |               |                           |
| ſ |     |       | REFERENCE                          | QTE                  | CODE PX |               |                           |
|   |     |       | CA10HD                             | 2                    | 00174   |               |                           |
|   |     |       | HD504PAP                           | 1                    | 00699   |               |                           |
|   |     |       | M0122                              | 1                    | 00337   |               |                           |
|   |     |       | Prévoir en plus : Câble CATé S/FTP |                      |         | 001384        |                           |
|   | 0   |       |                                    |                      |         | - 15          |                           |
|   |     |       | VZO 991971                         |                      |         | 24-02-2023    |                           |

Liste du matériel

### Allez sur *vizeo.eu* - Cliquez sur *Mode automatique*

| Vizeo                      | Q Produits Étude de densité Devis Formations Actualités Aide Contact   Notre catalogue 🖞            |
|----------------------------|----------------------------------------------------------------------------------------------------|
| J'avance dans mon projet : |                                                                                                    |
| Caméra intérieur ::        | Mode automatique     Outils de calcul de disque     Etage suivante                                  |
| Caméra Extérieur ::        |                                                                                                    |
| Caméra Universelle ::      |                                                                                                    |
| Erregistreur ::            |                                                                                                    |
| Transmission ::            | Faites glisser les eléments de la barre latérale et<br>déposer-les ici pour commencer à créer votre |
|                            | synoptique.                                                                                         |
|                            |                                                                                                    |

#### Connectez-vous à l'aide de vos identifiants

|                   | Bienvenue sur Vizi    | on //////////////////////////////////// |  |
|-------------------|-----------------------|-----------------------------------------|--|
|                   | Connexion à Vizion    |                                         |  |
|                   | Lidentiĥant           |                                         |  |
| Contra California | Mot de passe          | •                                       |  |
|                   | Se souvenir de mai    |                                         |  |
|                   | Mot de passe oublié ? |                                         |  |
|                   |                       |                                         |  |
|                   |                       |                                         |  |
|                   |                       |                                         |  |

Créez une affaire - Cliquez sur Faire une étude

| 9                                         | l                       |                                                                                                    |                                                                     |                                                                                                    | 0.7.4 Écrire un mail (J                                                                                                    |
|-------------------------------------------|-------------------------|----------------------------------------------------------------------------------------------------|---------------------------------------------------------------------|----------------------------------------------------------------------------------------------------|----------------------------------------------------------------------------------------------------|
| ableau de bord                            | Tableau de bord Agenda  | Mails         Tableau des affaires         x         Affaire (VZ0 959129)         x         Sympotique (VZ           I         Suppriver caste affaire | ZO 959129) ×<br>VZO 959129                                          | Envojer un mai                                                                                                    | Sauvegarder Faire une étude Saisir un devis                                                                                                    |
| Entreprises                               | 2 Devis 3 ARC 4 BP 5 RI | O         C           Date & heure         Oui         Commentaire           Aucure domine disponible.         Aucure domine disponible.               | Nom de l'affaire                                                    | Colorida - OLIENT                                                                                                    | 2                                                                                                    |
| Affaires<br>FAQ<br>Outils<br>Statistiques | EL     Focture          |                                                                                                    | Liaison<br>Aposter<br>Nom de l'affaire<br>Aucure donnée disponible. | Adresse de facturation         Société       STE DENO         Neme       Adresse 2         Adresse 2       2001x02/27 billit/tifercet/biodiforf         CP-Viale       69110 Sante-Foyles-Lyon         Téléphone       Mail         Chargé d'atfaire       Nom:         Email:       Téléphone:         Mode de Livraison       Cestion électronique de d         Chosir       P         Norter un helter       Nouveau dosser | Adresse de livraison           1:           ::           ::           ::           ::           ::           ::           ::           ::           ::           ::           ::           ::           ::           ::           ::           ::           ::           ::           ::           ::           ::           ::           ::           ::           ::           ::           ::           ::           ::           ::           ::           ::           ::           ::           ::           ::           ::           ::           ::           ::           ::           ::           ::           ::           ::           ::           ::           :: <td::< td=""> <td::< td=""></td::<></td::<> |
|                                           |                         |                                                                                                    |                                                                     | Nom                                                                                                    | Taille                                                                                                    |

Glissez/Déposez vos caméras - Glissez/déposez un moniteur -Glissez/Déposer un enregistreur - Cliquez sur *Etude* pour afficher la liste de matériel

| 9              |                                                     |                                                |                                                             |               |              |            |           | 0.7.4            | Écrire un mail     | Q        |
|----------------|-----------------------------------------------------|------------------------------------------------|-------------------------------------------------------------|---------------|--------------|------------|-----------|------------------|--------------------|----------|
| ♠              | Tableau de bord Agenda Mails Tableau des affaires X | Affaire (VZO 959129) × Synoptique (VZO 959129) | ×                                                           |               |              |            |           |                  | 7                  |          |
| ableau de bord | PRODUITS                                            | Mode expert                                    | Ligne                                                       | Rectangle     | Saisir un te | exte 🧷 🛛   | mporter 🗸 | Exporter 🗸       | Etude 0 article    | <u>]</u> |
| Entreprises    | Caméras II 3                                        |                                                |                                                             |               |              |            |           |                  |                    |          |
| Produits       | Caméras ::<br>Extérieures ::                        |                                                |                                                             |               |              |            |           |                  |                    |          |
| Affaires       | Caméras :: 4                                        |                                                |                                                             |               |              |            |           |                  |                    |          |
| FAQ            | Moniteurs :: 5                                      | ×                                              | <u></u>                                                     |               |              |            |           |                  |                    |          |
| Qutils         | Enregistreur :: 6                                   | Fa                                             | ites glisser les eléments de la barre latérale et           |               |              |            |           |                  |                    |          |
| alı            | Transmetteurs ::                                    |                                                | déposer-les ici pour commencer à créer votre<br>synoptique. |               |              |            |           |                  |                    |          |
| Statistiques   | Autres Caméras ::                                   |                                                |                                                             |               |              |            |           |                  |                    |          |
|                |                                                     | +                                              |                                                             |               |              |            |           |                  |                    |          |
|                |                                                     | -                                              |                                                             | VZ0<br>959129 | Etude        | 24-02-2023 |           |                  |                    |          |
|                |                                                     | È                                              |                                                             | Syn           | optique      | Page 1     |           |                  |                    |          |
|                |                                                     |                                                |                                                             |               |              |            | Su        | pprimer cette pa | ge Ajouter une pag | je       |
|                |                                                     |                                                |                                                             |               |              |            |           |                  |                    |          |

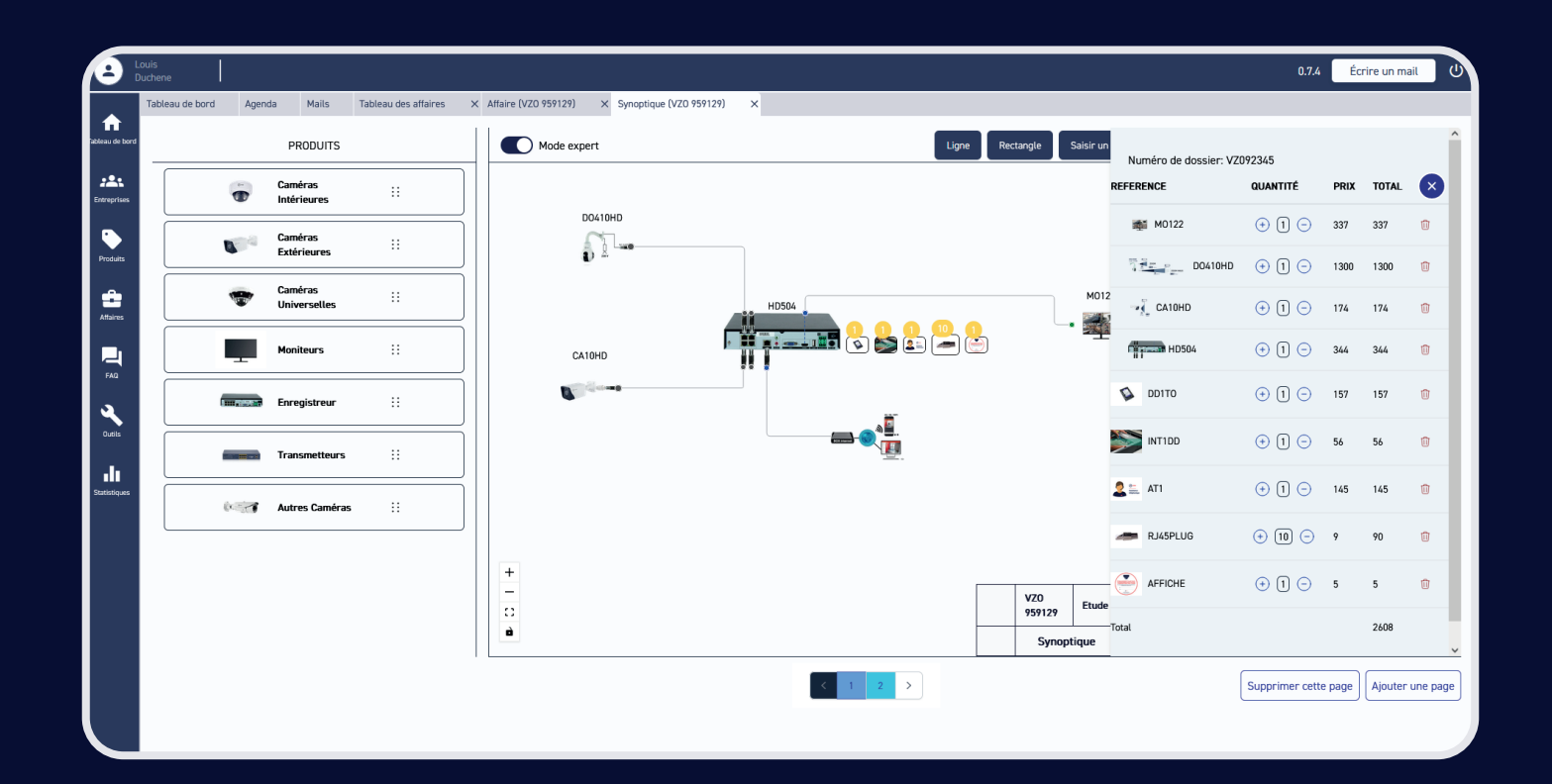

#### Cliquez sur *Exporter* pour ajouter l'étude à votre devis ou l'exporter en PDF

| 9              | Tableau de bord Agenda | Mails                | Tableau des affaires | × | Maire (VZ0 959129) X Synoptique (VZ0 959129) X |                      |    |                |              |            |            | 0.7.4             | Écrire un mail  | 0      |
|----------------|------------------------|----------------------|----------------------|---|------------------------------------------------|----------------------|----|----------------|--------------|------------|------------|-------------------|-----------------|--------|
| ableau de bord |                        | PRODUITS             |                      |   | Mode expert                                    | Ligne                | Re | ctangle        | Saisir un te | exte 🧷     | Importer 🗸 | Exporter 🗸        | Etude 0 article | ,      |
| Entreprises    | Ca                     | méras<br>térieures   |                      |   |                                                |                      |    |                |              |            |            | 8                 |                 |        |
| Produits       | Ca<br>Ex               | méras<br>térieures   |                      |   |                                                |                      |    |                |              |            |            |                   |                 |        |
| Affaires       | Ca                     | méras<br>niverselles |                      |   |                                                |                      |    |                |              |            |            |                   |                 |        |
|                | Ma                     | oniteurs             |                      |   | 1                                              |                      |    |                |              |            |            |                   |                 |        |
| عر             | Emmanden En            | registreur           |                      |   | Faites disser les eléments de                  | la harre latérale et |    |                |              |            |            |                   |                 |        |
|                | Tra                    | ansmetteurs          |                      |   | déposer-les ici pour commer<br>synoptique      | ncer à créer votre   |    |                |              |            |            |                   |                 |        |
| Statistiques   | Au                     | itres Caméras        |                      |   |                                                |                      |    |                |              |            |            |                   |                 |        |
|                |                        |                      |                      |   | + -                                            |                      |    | VZO            | Etude        | 24-02-2023 |            |                   |                 |        |
|                |                        |                      |                      |   | 2<br>2                                         |                      |    | 959129<br>Sync | optique      | Page 1     |            |                   |                 |        |
|                |                        |                      |                      |   |                                                | 1 >                  |    |                |              |            |            | Supprimer cette p | age Ajouter une | e page |

#### Cliquez sur Ajouter une page et choisissez Etude de densité

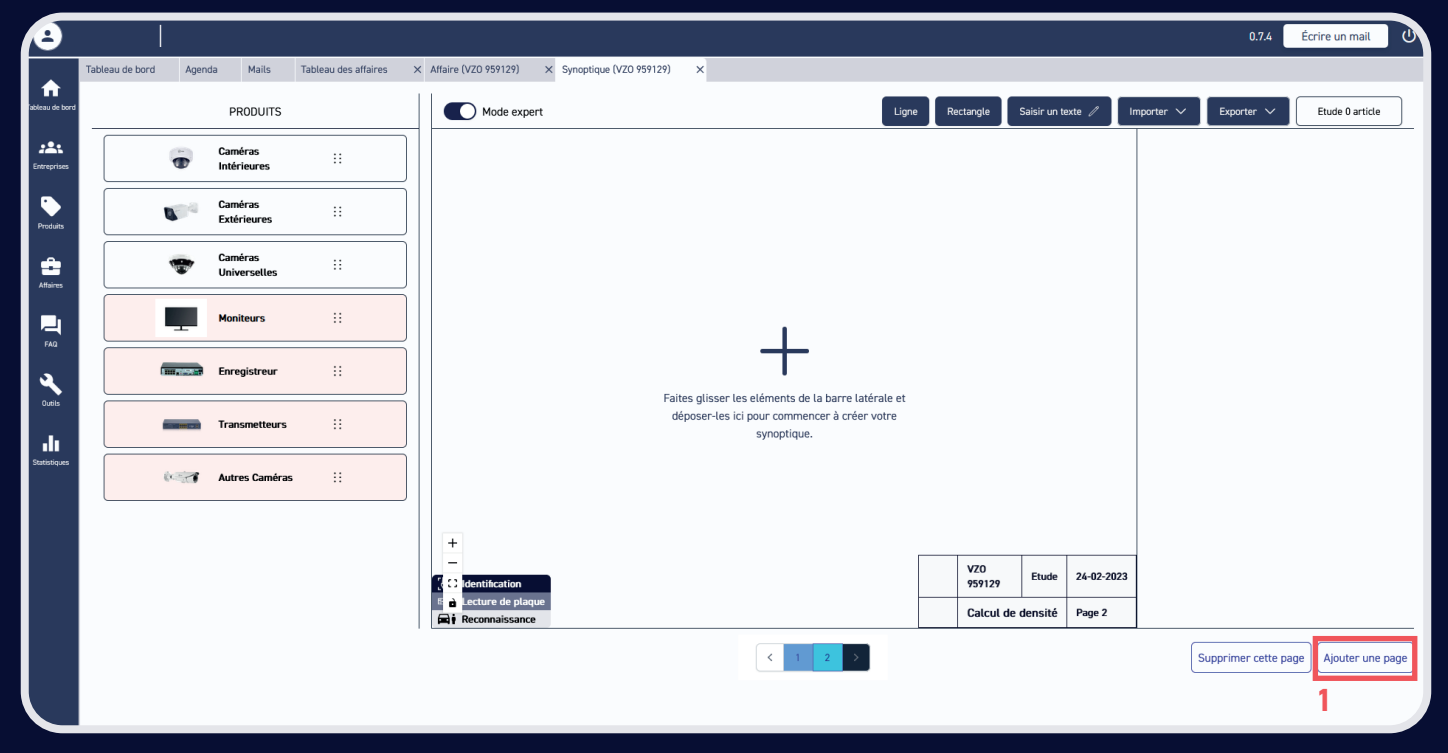

#### Cliquez sur Importer et choisissez Plan

| Θ              |                 |       |                         |                      |   |                     |                      |                             |                                    |         |               |              |           |            | 0.7.4             | Écrire un mail | 6      |
|----------------|-----------------|-------|-------------------------|----------------------|---|---------------------|----------------------|-----------------------------|------------------------------------|---------|---------------|--------------|-----------|------------|-------------------|----------------|--------|
|                | Tableau de bord | Agend | da Mails                | Tableau des affaires | × | ffaire (VZO 959129) | × Synoptique (VZO 95 | 59129) ×                    |                                    |         |               |              |           |            | _                 |                |        |
| ableau de bord |                 |       | PRODUITS                |                      |   | Mode expe           | rt                   |                             |                                    | Ligne   | Rectangle     | Saisir un ti | exte 🥒    | Importer 🗸 | Exporter 🗸        | Etude 0 articl | e      |
| Entreprises    |                 | •     | Caméras<br>Intérieures  |                      |   |                     |                      |                             |                                    |         |               |              |           | 2          |                   |                |        |
| Produits       |                 |       | Caméras<br>Extérieures  |                      |   |                     |                      |                             |                                    |         |               |              |           |            |                   |                |        |
| Attaires       |                 | -     | Caméras<br>Universelles |                      |   |                     |                      |                             |                                    |         |               |              |           |            |                   |                |        |
| FAQ            |                 | Ŧ     | Moniteurs               |                      |   |                     |                      |                             |                                    |         |               |              |           |            |                   |                |        |
| Q.             | ť               |       | Enregistreur            |                      |   |                     |                      | •<br>Faites glisser les elé | ments de la barre latér            | rale et |               |              |           |            |                   |                |        |
|                |                 |       | Transmetteurs           |                      |   |                     |                      | déposer-les ici pou<br>sy   | r commencer à créer v<br>moptique. | rotre   |               |              |           |            |                   |                |        |
| Statistiques   |                 |       | Autres Caméras          | s ::                 |   |                     |                      |                             |                                    |         |               |              |           |            |                   |                |        |
|                |                 |       |                         |                      |   | +                   |                      |                             |                                    |         |               |              |           |            |                   |                |        |
|                |                 |       |                         |                      |   | Udentification      |                      |                             |                                    |         | VZO<br>959129 | Etude        | 24-02-202 | 3          |                   |                |        |
|                |                 |       |                         |                      |   | E i Lecture de plaq | ue                   |                             |                                    |         | Calcul d      | le densité   | Page 2    |            |                   |                |        |
|                |                 |       |                         |                      |   |                     |                      |                             | < 1 2 >                            |         |               |              |           |            | Supprimer cette p | age Ajouter un | e page |
|                |                 |       |                         |                      |   |                     |                      |                             |                                    |         |               |              |           |            |                   |                |        |

### Glissez/déposez vos caméras

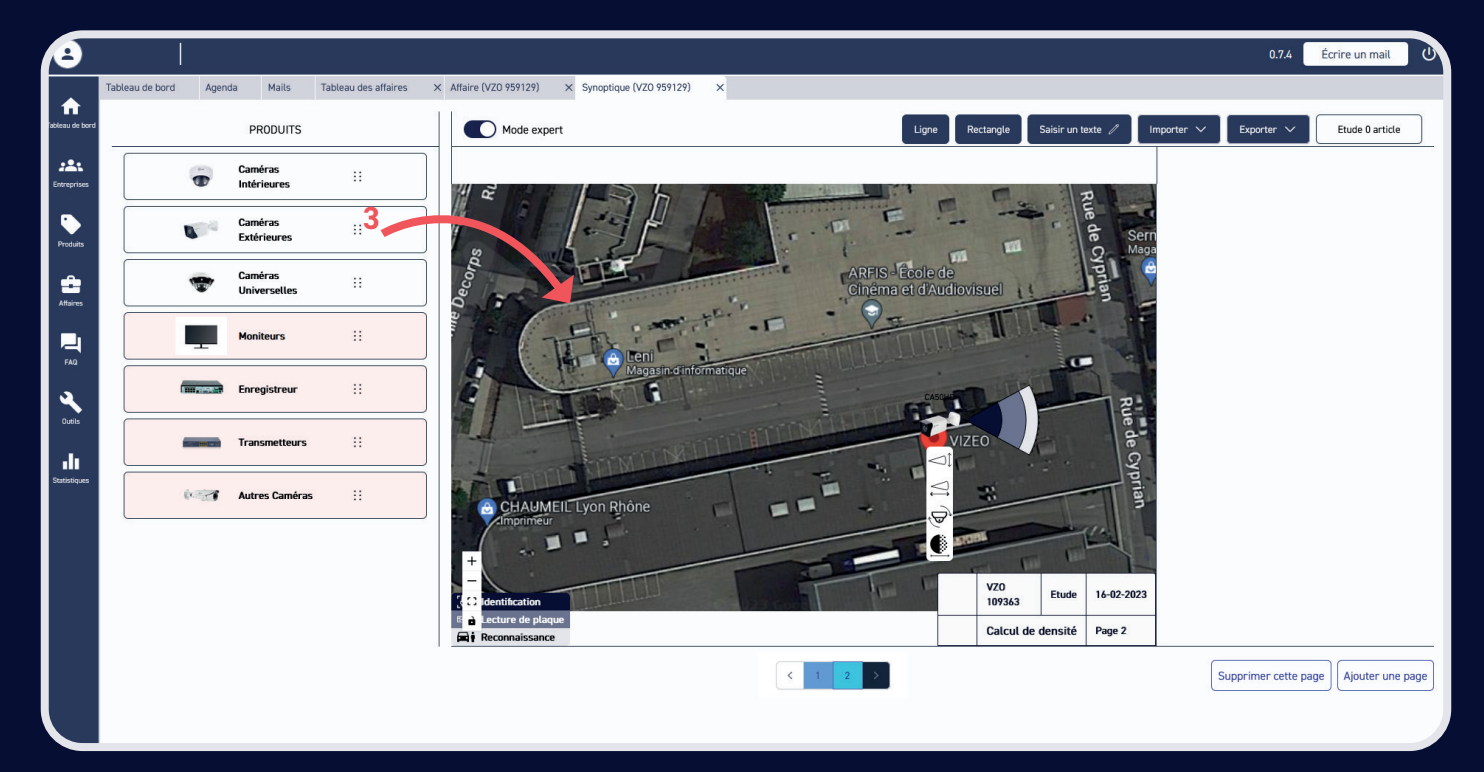

# Cliquez sur *Exporter* pour ajouter l'étude à votre devis ou l'exporter en PDF

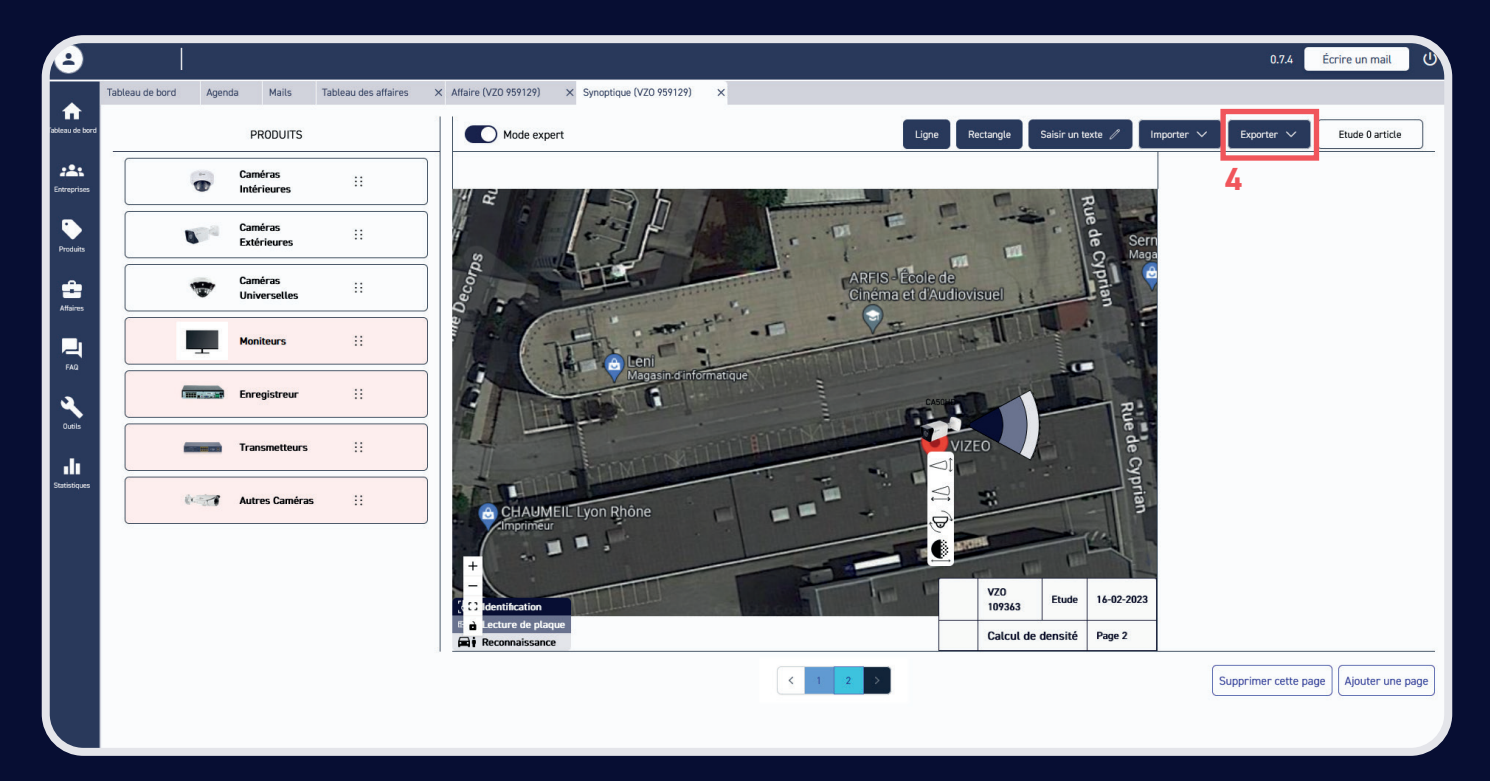